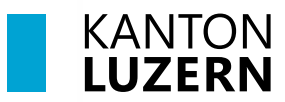

**Bildungs- und Kulturdepartement** 

V1.0 21. Juni 2024

# **Installation Microsoft 365 Apps**

### Inhaltsverzeichnis

| I Microsoft 365 Apps Aktivierung oder Installation  |    |
|-----------------------------------------------------|----|
| 1.1 Windows 11: Microsoft 365 Aktivierung           | 2  |
| 1.2 Windows 11: Installation Microsoft 365 Apps     | 5  |
| 1.3 MacOS: Installation Microsoft 365 Apps          | 7  |
| 2 Installation Microsoft Teams für Beruf und Schule | 10 |
| 2.1 Windows 11: Installation Teams App              | 10 |
| 2.2 MacOS: Installation Teams App                   | 12 |

#### **Wichtiger Hinweis**

- Diese Anleitung ist nur für die privaten Geräte (BYOD).

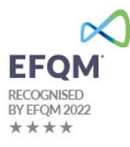

# 1 Microsoft 365 Apps Aktivierung oder Installation

## 1.1 Windows 11: Microsoft 365 Aktivierung

Oft sind die Apps von Microsoft 365 bereits auf den Windowsgeräten vorinstalliert. Somit ist nur die Aktivierung der M365 Lizenz mit dem SLUZ-Konto notwendig.

| <ol> <li>(1) Suchen Sie nach Word mit der<br/>Windows Suche</li> <li>(2) Geben Sie Word oben bei der</li> </ol>                                                                                                    |                                                                                                    |
|----------------------------------------------------------------------------------------------------|----------------------------------------------------------------------------------------------------|
| Lupe ein                                                                                                    | Hochste Upereinstimmung                                                                                                    |
| (3) Wählen Sie die App Word aus                                                                                                    | Apps Word WordPad >                                                                                                    |
| Falls Word in der Windows Suche nicht<br>gefunden wird, müssen Sie zuerst die M365<br>Apps installieren. Fahren Sie bei <u>Kapitel 1.2</u><br>fort.                                                                      | Einstellungen 🕜 Offnen                                                                                                    |
| <ol> <li>(1) Klicken Sie auf «Konto»</li> <li>(2) Konto schon angemeldet:<br/>Klicken Sie bei Benutzerinformation<br/>auf «Lizenz ändern»</li> </ol>                                                                     | Word Konto   Startseite Kontodatenschutz   Extellungen verwalten Extellungen verwalten   Startseite Office-Design:   Systemeinstellung verwalten Image: Systemeinstellung verwalten   Neu Dei Office anmelden   Neu Driffer Sie von überall auf the Dokumente zu, inders sie scheiden. De Arbeit wird henen deutlich leichter fallen und mehr Späß machen - garunder medien. De Arbeit wird henen deutlich leichter fallen und mehr Späß machen - garunder   Officen Neu   Offreen Neumeden   Neutrie Sie von überall auf dem Sie arbeiten.   Offreen Office-Qates   Updetereptione Office-Qates   Updetereptione Neuigkeiten   Neuten instalierten Akta Neuigkeiten                                                                                                    |
| Es kann auch vorkommen, dass statt<br><b>«Lizenz ändern»</b> eine Taste <b>«Produkt</b><br><b>aktivieren oder Aktivierung erforderlich»</b><br>erscheint. Klicken Sie in diesem Fall auf<br><b>«Produkt aktivieren».</b> | Security of the producer gradeness of the producer gradeness of the producer gradenes |
| 3. Klicken Sie auf <b>«Anmelden»</b> .                                                                                                    | Anmelden, um Office einzurichten                                                                                                    |
|                                                                                                    | Ihre normale E-Mail-<br>Adresse verwenden       Kostenlosen Cloudspeicher<br>erhalten       Mit Ihrem Konto Office auf<br>anderen Geraten installieren         Anmelden mit Ihrem Geschäfts-, Schul-, Uni- oder persönlichem Microsoft-Konto         Anmelden       Konto erstellen                                                                                                    |

| 4. | Falls Ihr persönliches Microsoft-Konto                                          | Microsoft                                                                                                    |
|----|---------------------------------------------------------------------------------|----------------------------------------------------------------------------------------------------|
|    | angezeigt wird, klicken Sie unbedingt<br>auf « <b>Anderes Konto verwenden».</b> | Hallo Byod, bestätigen Sie Ihr Konto.                                                                                                    |
|    |                                                                                 | Möchten Sie Office mit diesem Konto teste, kaufen oder aktivieren?                                                                                                    |
|    |                                                                                 | BU                                                                                                    |
|    |                                                                                 | by <u>od.user@outlook.c</u> om<br><u>Anderes.Konto.verwenden</u>                                                                                                    |
|    |                                                                                 | Weiter                                                                                                    |
| 5. | (1) Melden Sie sich mit ihrem<br>Schulkonto an.                                 | Microsoft                                                                                                    |
|    |                                                                                 | Office aktivieren 1                                                                                                    |
|    | (2) Klicken Sie auf « <b>weiter».</b>                                           | @sluz.ch                                                                                                    |
|    |                                                                                 | Kein Konto? Eins erstellen!                                                                                                    |
|    |                                                                                 |                                                                                                    |
|    |                                                                                 | 2 Weiter                                                                                                    |
| 6. | (1) Melden Sie sich mit ihrem                                                   |                                                                                                    |
|    | Passwortes.                                                                     | KANTON                                                                                                    |
|    | (2) Klicken Sie auf <b>«Anmelden»</b> .                                         |                                                                                                    |
|    |                                                                                 | Anmelden                                                                                                    |
|    |                                                                                 | a la constante a la constante |
|    |                                                                                 | Kennwort                                                                                                    |
|    |                                                                                 | 2 Anmelden                                                                                                    |
| 7. | Bestätigen Sie mit « <b>OK</b> ».                                               | Bei all Ihren Apps angemeldet bleiben                                                                                                    |
|    | aktiviert.                                                                      | Windows merkt sich Ihr Konto und meldet Sie automatisch bei Ihren Apps und Websites auf diesem Gerät an. Dadurch werden Sie weniger häufig zur Anmeldung aufgefordert.                                                                                                    |
|    |                                                                                 |                                                                                                    |
|    |                                                                                 | Nein, nur bei dieser App anmeiden                                                                                                    |

| 8. | Die Aktivierung ist somit<br>abgeschlossen und Office wird<br>automatisch auf die Version<br>Microsoft 365 Apps for Enterprise<br>aktualisiert.<br>Für die Aktualisierung muss die<br>Applikation «Word» geschlossen<br>werden. |                                                                                                   | Produktinformatio<br>Microsof<br>Abonnementprodukt<br>Microsoft 365 Apps for Er<br>Gehört: (Construction)<br>Dieses Produkt entbält<br>(Conto verwalten)<br>Lizenz är | nen<br>ft<br>onen anzeigen<br>t<br>h<br>h                                                                                                    |
|----|----------------------------------------------------------------------------------------------------|---------------------------------------------------------------------------------------------------|----------------------------------------------------------------------------------------------------|----------------------------------------------------------------------------------------------------|
| 9. | Wo<br>Prüfen Sie nach der erfolgreichen<br>Anmeldung, ob ein Update für M365<br>verfügbar ist.                                                                                                    | €<br>Startusite<br>Neu<br>© Öffnen<br>Informationen<br>Kapie speichen<br>Ab Adole PDF<br>speichen | Konto<br>Benutzerinformationen<br>Este informationen<br>Este informationen<br>Mensko<br>Mensko<br>Mensko<br>Kontodatenschutz                                          | Produktinformationen           Microsoft           Wicrosoft           Update werden automatach heusetegeleiden und establiet.           Update werden automatach heusetegeleiden und establiet.           Under service verden automatach heusetegeleiden und establiet.                                                                                                    |
|    | Öffnen Sie Word                                                                                                    | Drucken<br>Freigeben<br>Exportieren                                                               | Office-Design:                                                                                                    | dece nameden         en zu Vers. Spropa Produkt-D und         vers Societados, tennes         cons. Societados, tennes         cons. Societados, tennes |
|    | Klicken Sie auf « <b>Datei</b> » oben rechts.                                                                                                    | Transformieren<br>Schließen                                                                       | Verbundene Dienste:                                                                                                    | Uniter storestions of Updates                                                                                                    |
|    | (1) Wählen Sie « <b>Konto</b> » aus.                                                                                                    | 1 Konto                                                                                           | Dienst hinsufügen «                                                                                                    |                                                                                                    |
|    | (2) Klicken Sie auf<br><b>«Updateoptionen».</b>                                                                                                    |                                                                                                   |                                                                                                    |                                                                                                    |
|    | (3) Wählen Sie <b>«Jetzt aktualisieren»</b><br>aus.                                                                                                    |                                                                                                   |                                                                                                    |                                                                                                    |

## 1.2 Windows 11: Installation Microsoft 365 Apps

Die Installation der Microsoft 365 Apps beinhaltet Word, Excel, PowerPoint, Outlook, OneNote, Access usw.

| <ol> <li>Für die Installatic<br/>öffnen Sie im Bro<br/><u>www.office.com</u></li> <li>(1) Klicken Sie au</li> </ol>                  | n der M365 Apps<br>wser die Website:<br>f « <b>Anmelden</b> ». | Office ist jetzt Microsoft 365.<br>Mit dem vollständig neuen Microsoft 365 können Sie alles von<br>einem Ort aus mit Ihren bevorzugten Apps erstellen, freigeben<br>und daran zusammenarbeiten.<br>1 Anmelden Microsoft 365 abrufen                                                                                                    |
|----------------------------------------------------------------------------------------------------|----------------------------------------------------------------|----------------------------------------------------------------------------------------------------|
| (2) Melden Sie sie<br>Schulkonto an<br>(3) Klicken Sie au                                                                            | ch mit Ihrem<br>f « <b>Weiter».</b>                            | Microsoft Anmelden Centre Centre Cent |
| <ol> <li>Auf der Microsof klicken Sie oben</li> <li>(1) «Installieren und wählen</li> <li>(2) «Microsoft 3 installieren».</li> </ol> | t 365 Startseite<br>rechts auf<br><b>und mehr</b> »<br>65-Apps | 1 Installieren und mehr ∨<br>2 Microsoft 365-Apps installieren<br>Word, Excel, PowerPoint und mehr<br>installieren.                                                                                                    |
| 3. Wähle Sie « <b>Offic</b>                                                                                                    | <b>e installieren</b> » aus.                                   | <ul> <li>Office-Apps und -Geräte</li> <li>Sie können Office auf bis zu 5 PCs oder Macs, 5 Tablets und 5 Smartphones installieren.</li> <li>Office installieren</li> <li>Apps und Geräte anzeigen</li> </ul>                                                                                                    |

| 4. | Die Installationsdatei wird<br>heruntergeladen und wird oben<br>rechts beim Browser angezeigt.<br>(1) Klicken Sie beim Browser oben<br>rechts auf die Downloads<br>(2) Klicken Sie auf <b>«Datei öffnen»</b><br>Falls dies im Browser nicht angezeigt<br>wird, befindet sich die Datei im<br>Download Ordner im Windows<br>Explorer. Dort können Sie die<br>Installation mit Doppelklick starten. | A C C C C C C C C C C C C C C C C C C C                                                                                                    |
|----|----------------------------------------------------------------------------------------------------|----------------------------------------------------------------------------------------------------|
| 5. | Falls eine Sicherheitsmeldung auf<br>Ihrem Gerät erscheint, bestätigen Sie<br>diese mit « <b>Ja</b> ».                                                                                                    | <ul> <li>Möchten Sie zulassen, dass durch diese App<br/>Änderungen an Ihrem Gerät vorgenommen<br/>werden?</li> <li>Microsoft 365 and Office</li> <li>Verifizierter Herausgeber: Microsoft Corporation<br/>Dateiursprung: Festplatte auf diesem Computer</li> <li>Weitere Details anzeigen</li> </ul> |
| 6. | Die Installation wird nun gestartet.<br>Ein Assistent zeigt den Vorschritt an.                                                                                                    | ×<br>Bleiben Sie online, während Sie<br>Microsoft 365 und Office-<br>Downloads herunterladen.<br>Wir sind gleich fertig.<br>Mir Sind gleich fertig.                                                                                                    |
| 7. | Bestätigen Sie nach Abschluss der<br>Installation mit « <b>Schliessen</b> ».<br><b>Starten Sie nach der Installation ihr<br/>Gerät neu</b> .                                                                                                    | Microsoft<br>Alles bereit!<br>Die Microsoft 361- und Office-Apps sind auf Ihrem Computer installer:<br>Stilleten                                                                                                    |

## 1.3 MacOS: Installation Microsoft 365 Apps

## Hinweis: Für die Microsoft 365 Apps ist macOS Monterey (Version 12) oder höher erforderlich.

| 1. | <ul> <li>Für die Installation der M365 Apps<br/>öffnen Sie im Browser die Website:<br/>www.office.com</li> <li>(1) Klicken Sie auf «Anmelden».</li> <li>(2) Melden Sie sich mit Ihrem<br/>Schulkonto an.</li> <li>(3) Klicken Sie auf «Weiter».</li> </ul> | Office ist jetzt Microsoft 365 können Sie alles von<br>einem Ort aus mit Ihren bevorzugten Apps erstellen, freigeben<br>und daran zusammenarbeiten.                                                                                               |
|----|----------------------------------------------------------------------------------------------------|----------------------------------------------------------------------------------------------------|
| 2. | Auf der Microsoft 365 Startseite klicken<br>Sie oben rechts auf<br>(1) <b>«Installieren und mehr»</b><br>und wählen<br>(2) <b>«Microsoft 365-Apps</b><br><b>installieren».</b>                                                                             | 1 Installieren und mehr ∨<br>2 Microsoft 365-Apps installieren<br>Word, Excel, PowerPoint und mehr<br>installieren.                                                                                                    |
| 3. | Wähle Sie <b>«Office installieren</b> » aus.                                                                                                    | <ul> <li>Office-Apps und -Geräte</li> <li>Sie können Office auf bis zu 5 PCs oder Macs, 5 Tablets und 5 Smartphones installieren.</li> <li>Office installieren</li> <li>Apps und Geräte anzeigen</li> </ul>                                       |
| 4. | Falls Sie aufgefordert werden, klicken<br>Sie beim nächsten Schritt auf<br>« <b>Erlauben</b> ».                                                                                                    | Möchtest du Downloads auf "office.com" erlauben?<br>Du Jannst in den Einstellungen für Websites festlegen,<br>welche Websites Dateien laden dürfen.<br>Abbrechen Erlauben                                                                         |
| 5. | Der Download wird gestartet.                                                                                                    | Startseite   Microsoft 365 × Mein Konto × +     C C C https://portal.office.com/account A <sup>A</sup> ☆ □ ☆ @ ④     Downloads C Q ··· ☆     Microsoft_365_and_Office_16.75.23070901_Busine     S,5 MB/s - 251 MB von 2,3 GB, 10 Min. verbleibend |

| <ol> <li>Nachdem herunterladen, wird die<br/>Installationsdatei<br/>«Microsoft_Officepkg» unter den<br/>Downloads unten rechts angezeigt.<br/>Klicken Sie auf die Installationsdatei.</li> </ol> | Im Finder öffnen<br>Microsoft_365_and_Office_16.75.23070901_BusinessPro_Installer.pkg                                                                                                    |
|----------------------------------------------------------------------------------------------------|----------------------------------------------------------------------------------------------------|
| 7. Klicken Sie beim nächsten Schritt auf<br>« <b>Fortfahren</b> ».                                                                                                    | Microsoft 365 and Office for Mac" installieren      Microsoft 365 and Office for Mac      Willkommen bei: Microsoft 365 and Office for Mac      Willkommen bei: Microsoft 365 and Office for Mac      Uitanz      Ziekolume     auswählen     Installation     Zusammenfassung     Zusammenfassung     Zurück     Fortfahren                 |
| 8. Beim Schritt «Lizenz» können Sie auf<br><b>«Fortfahren</b> » klicken.                                                                                                    | Microsoft 365 and Office for Mac" installieren     Microsoft 365 and Office for Mac" installieren     Microsoft 365 and Office for Mac" installieren     Softwarelizenzvertrag      Einführung     Lizenz     Zielvolume     auswähl     Installation     Zusammenfassung     Microsoft 76: 86 deingenzenzenzenzenzenzenzenzenzenzenzenzenze |
| 9. «Akzeptieren» Sie den<br>Softwarelizenzvertrag.                                                                                                    | Um mit der Installation der Software fortzufahren, musst du den<br>Softwarelizenzvertrag akzeptieren.<br>Klicke auf "Akzeptieren", um mit der Installation fortzufahren.<br>Klicke auf "Ablehnen", um die Installation abzubrechen und zu beenden.<br>Lizenz lesen Ablehnen Akzeptieren                                                      |

| 10. Beim Schritt «Installationstyp» können<br>Sie auf <b>«Installieren</b> » klicken.                                                                       | Microsoft 365 and Office for Mac" installieren Standardinstallation auf "Macintosh HD" Einführung Lizenz Zielvolume auswählen Installationstyp Installation Zusammenfassung Ort für die Installation ändern                                                                                                    |
|----------------------------------------------------------------------------------------------------|----------------------------------------------------------------------------------------------------|
| <ol> <li>Bestätigen Sie die Installation mit dem<br/>Fingerprint oder dem Passwort.</li> <li>Erlauben Sie den Zugriff auf die<br/>Dateien.</li> </ol>       | Anpassen       Zurück       Installieren         Installationsprogramm       Installieren       ?         Installationsprogramm* versucht, neue<br>Software zu installieren.       ?         Verwende Touch ID oder gib dein Passwort ein,<br>um dies zu erlauben.       "Installationsprogramm" möchte<br>Zugriff auf Dateien in deinem Ordner<br>"Downloads".         Passwort verwenden       Nicht erlauben       OK |
| <ol> <li>Sie erhalten nun die Meldung, dass<br/>Microsoft 365 Office erfolgreich<br/>installiert wurde.<br/>Klicken Sie auf <b>«Schliessen»</b>.</li> </ol> | <ul> <li>"Microsoft 365 and Office for Mac" installieren é</li> <li>Installation erfolgreich abgeschlossen</li> <li>Einführung</li> <li>Lizenz</li> <li>Zelevolume</li> <li>auswählen</li> <li>Installationstyp</li> <li>Installation</li> <li>Zusammenfassung</li> <li>Die Installation war erfolgreich.<br/>Die Software wurde installiert.</li> </ul>                                                                 |

## 2 Installation Microsoft Teams für Beruf und Schule

#### 2.1 Windows 11: Installation Teams App

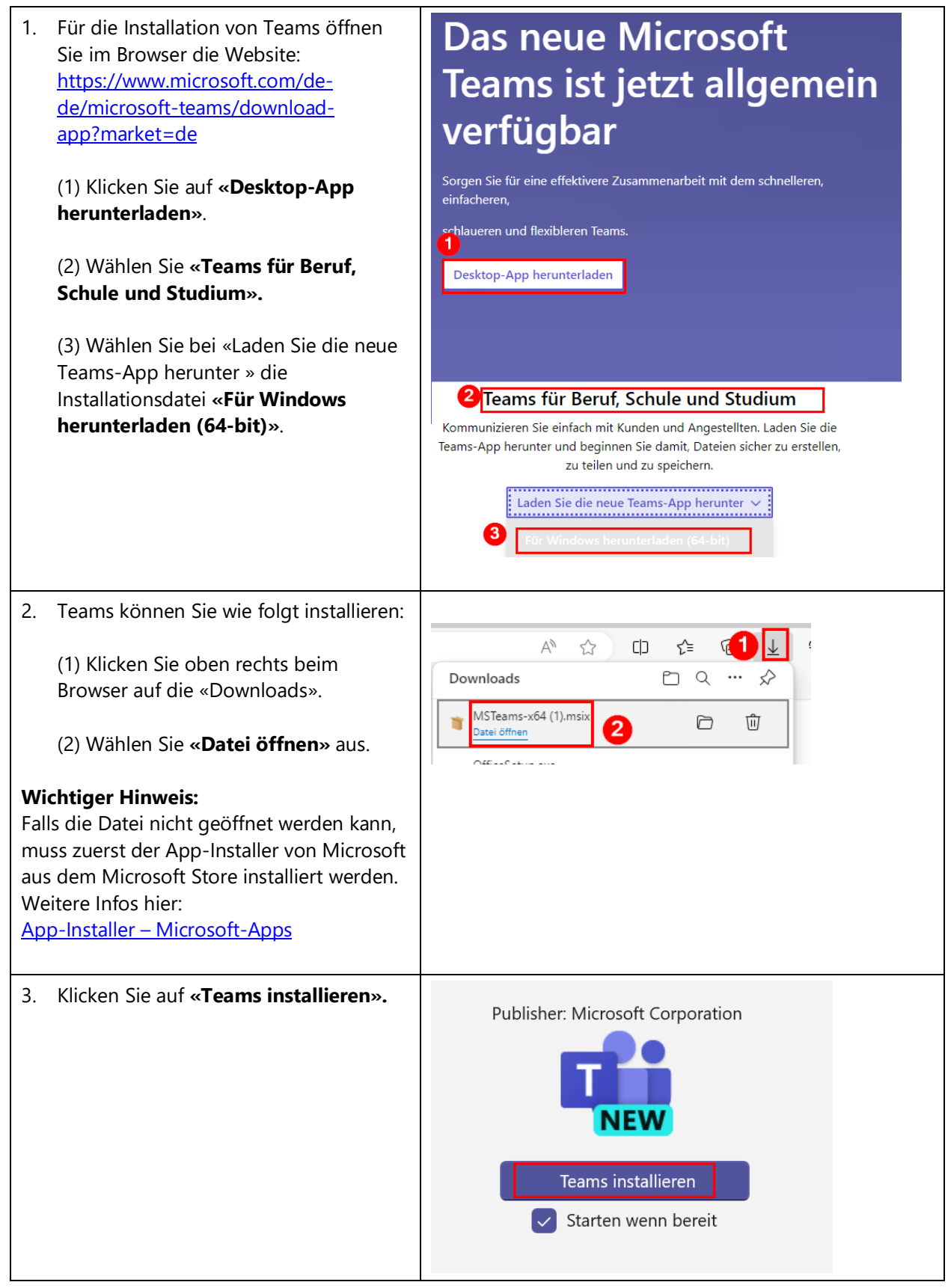

| 4. | Teams wird nun installiert während die<br>Installationsfortschritte angezeigt<br>werden.                                                            | Microsoft Teams<br>Publisher: Microsoft Corporation                                                                   |  |
|----|----------------------------------------------------------------------------------------------------|----------------------------------------------------------------------------------------------------|--|
| 5. | Nach der Installation wir Teams<br>automatisch gestartet.<br>(1) Beim Anmelden wählen Sie das<br>Schulkonto aus.<br>Falls dies nicht angezeigt wird | Willkommen bei Teams         Ein Konto auswählen, um fortzufahren         Image: Status Black Black Black Black Black |  |
|    | (2) Klicken Sie auf <b>«Weiteres Konto</b><br>erstellen oder verwenden» und<br>melden Sie sich mit Ihrem Schulkonto<br>an.                          | 2 Weiteres Konto erstellen oder<br>verwenden                                                                          |  |
| 6. | Klicken Sie nach der Anmeldung links<br>aussen Auf « <b>Teams</b> ». Jetzt sehen Sie<br>die Teams in denen Sie Mitglied sind.                       | Image: Chat   Chat   Chat   Chat   Chat   Workshop_BYOD-First-   Teams     Teams     Teams     Teams                  |  |

### 2.2 MacOS: Installation Teams App

#### Wichtige Hinweise:

- Für das neue Teams App ist macOS Monterey (Version 12) oder höher erforderlich.
- Bitte pr
  üfen Sie immer zuerst, ob die Teams App schon vorhanden ist. Wenn die Microsoft 365 Apps von der Office.com Website heruntergeladen werden, wird automatisch auch Teams installiert.

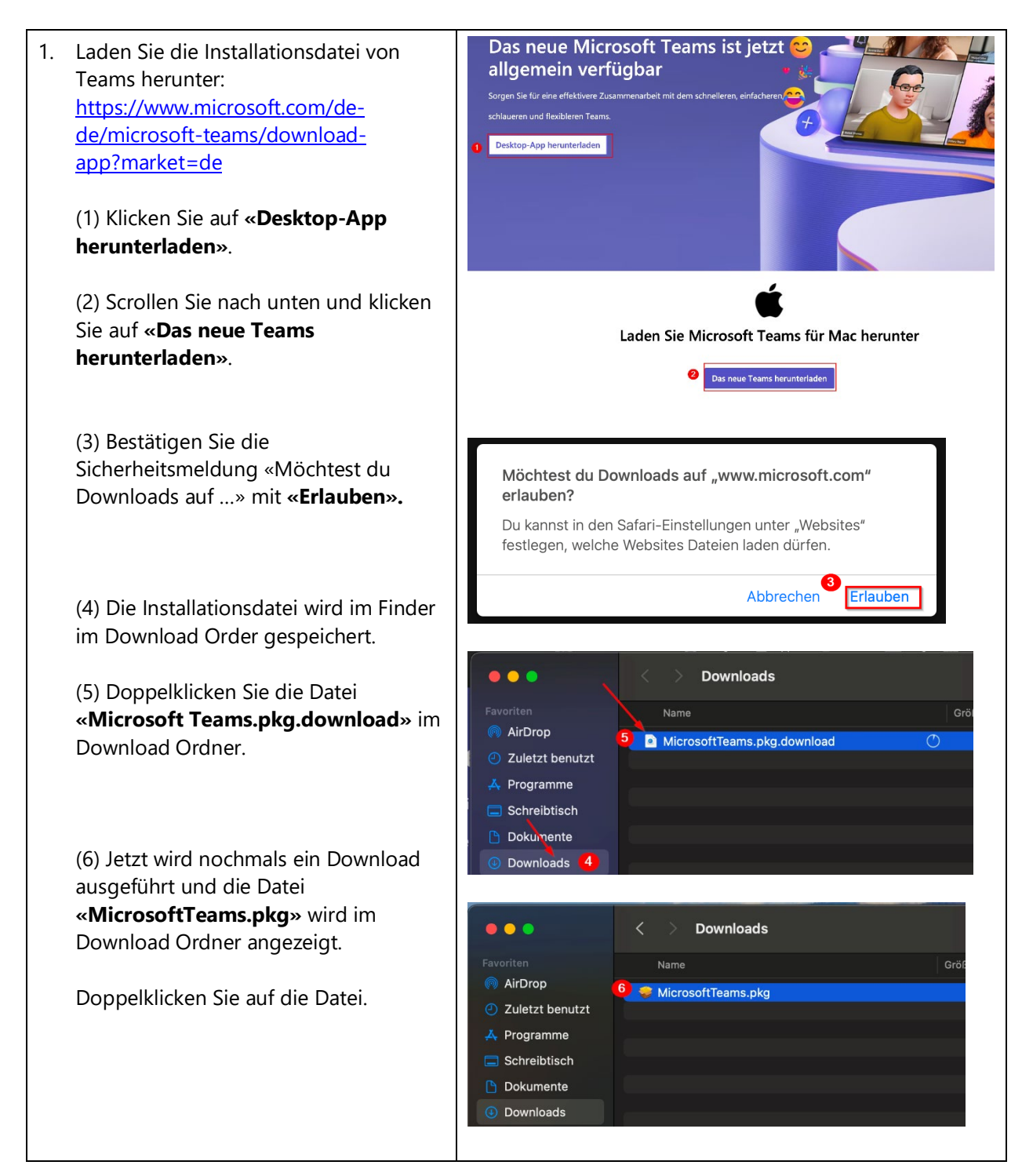

| Ζ. | Installieren Sie Teams wie folgt:                                                                                                    |                                                                                                    | 🧇 "Microsoft Teams" installieren 🛛 🔒                                                                                                    |
|----|----------------------------------------------------------------------------------------------------|----------------------------------------------------------------------------------------------------|----------------------------------------------------------------------------------------------------|
|    | C C                                                                                                    |                                                                                                    | Willkommen bei: Microsoft Teams                                                                                                    |
|    | Klicken Sie beim Schritt «Einführung»<br>auf <b>«Fortfahren</b> ».                                                                                                    | <ul> <li>Einführung</li> <li>Zielvolume</li> <li>auswählen</li> <li>Installationstyp</li> <li>Installation</li> <li>Zusammenfassung</li> </ul>                                                                                                    | Du wirst durch alle Schritte geführt, die für die Installation dieser Software erforderlich sind.                                                                                                    |
| 3. | Klicken Sie beim Schritt                                                                                                    |                                                                                                    | 🤝 "Microsoft Teams" installieren 🛛 🔒                                                                                                    |
|    | «Installationstyp» auf «Fortfahren».                                                                                                    |                                                                                                    | Angepasste Installation auf "MacBook_SD"                                                                                                    |
|    |                                                                                                    | Einführung                                                                                                    | Paketname         Ort         Aktion         Größe           > Microsoft Teams         978.9 MB                                                                                                    |
|    | Hipwoic                                                                                                    | Zielvolume<br>auswählen                                                                                                    | Z Teams Audio Driver Installi 552 KB                                                                                                    |
|    | Der Installationsschritt « <b>Zielvolume</b>                                                                                                    | Installation                                                                                                    |                                                                                                    |
|    | auswählen» wird nur separat                                                                                                    | Zusammenfassung                                                                                                    |                                                                                                    |
|    | angezeigt, wenn mehr als ein                                                                                                    |                                                                                                    |                                                                                                    |
|    | Zielvolumen vorhanden ist.                                                                                                    |                                                                                                    | Erforderlicher Platz: 979.4 MB Verbleibend: 966.75 GB                                                                                                    |
|    |                                                                                                    |                                                                                                    |                                                                                                    |
|    |                                                                                                    |                                                                                                    |                                                                                                    |
|    |                                                                                                    |                                                                                                    | Zurück                                                                                                    |
| 4  |                                                                                                    |                                                                                                    |                                                                                                    |
| 4. | Bestatigen Sie nochmals den Schritt                                                                                                    |                                                                                                    | 🧇 "Microsoft Teams" installieren 🛛 🔠                                                                                                    |
| 4. | Bestatigen Sie nochmals den Schritt<br>«Installationstyp» mit <b>«Installieren».</b>                                                                                                    |                                                                                                    | 🤝 "Microsoft Teams" installieren                                                                                                    |
| 4. | Bestatigen Sie nochmals den Schritt<br>«Installationstyp» mit <b>«Installieren».</b>                                                                                                    | <ul> <li>Einführung<br/>Zielvolume</li> </ul>                                                                                                    | Interview     Installieren       Standardinstallation auf "MacBook_SD*       Hierfür ist ein Speicherplatz von 979.4 MB auf deinem<br>Computer erforderlich.                                                                                                    |
| 4. | Bestatigen Sie nochmals den Schritt<br>«Installationstyp» mit <b>«Installieren».</b>                                                                                                    | <ul> <li>Einführung</li> <li>Zielvolume</li> <li>auswählen</li> <li>Installationstyp</li> </ul>                                                                                                    | Initiality       Initiality         Standardinstallation auf "MacBook_SD*         Hierfür ist ein Speicherplatz von 979.4 MB auf deinem Computer erforderlich.         Klicke auf "Installieren", um die Standardinstallation dieser Software auf dem Laufwerk "MacBook_SD" durchzuführen.                                                                                                    |
| 4. | Bestatigen Sie nochmals den Schritt<br>«Installationstyp» mit <b>«Installieren».</b>                                                                                                    | <ul> <li>Einführung</li> <li>Zielvolume</li> <li>auswählen</li> <li>Installation</li> <li>Installation</li> <li>Zusammenfassung</li> </ul>                                                                                                    | <ul> <li>"Microsoft Teams" installieren</li> <li>Standardinstallation auf "MacBook_SD"</li> <li>Hierfür ist ein Speicherplatz von 979.4 MB auf deinem<br/>Computer erforderlich.</li> <li>Klicke auf "Installieren", um die Standardinstallation dieser<br/>Software auf dem Laufwerk "MacBook_SD" durchzuführen.</li> </ul>                                                                                                    |
| 4. | Bestatigen Sie nochmals den Schritt<br>«Installationstyp» mit « <b>Installieren</b> ».                                                                                                    | <ul> <li>Einführung<br/>Zielvolume<br/>auswählen</li> <li>Installationstyp</li> <li>Installation</li> <li>Zusammenfassung</li> </ul>                                                                                                    | Installeren       A         Standardinstallation auf "MacBook_SD"       A         Hierfür ist ein Speicherplatz von 979.4 MB auf deinem Computer erforderlich.       A         Klicke auf "Installieren", um die Standardinstallation dieser Software auf dem Laufwerk "MacBook_SD" durchzuführen.       A                                                                                                    |
| 4. | Bestatigen Sie nochmals den Schritt<br>«Installationstyp» mit <b>«Installieren».</b>                                                                                                    | <ul> <li>Einführung<br/>Zielvolume</li> <li>auswählen</li> <li>Installationstyp</li> <li>Installation</li> <li>Zusammenfassung</li> </ul>                                                                                                    | <ul> <li>"Microsoft Teams" installieren</li> <li>Standardinstallation auf "MacBook_SD"</li> <li>Hierfür ist ein Speicherplatz von 979.4 MB auf deinem<br/>Computer erforderlich.</li> <li>Klicke auf "Installieren", um die Standardinstallation dieser<br/>Software auf dem Laufwerk "MacBook_SD" durchzuführen.</li> </ul>                                                                                                    |
| 4. | Bestatigen Sie nochmals den Schritt<br>«Installationstyp» mit <b>«Installieren».</b>                                                                                                    | <ul> <li>Einführung<br/>Zielvolume</li> <li>auswählen</li> <li>Installationstyp</li> <li>Installation</li> <li>Zusammenfassung</li> </ul>                                                                                                    | <ul> <li>"Microsoft Teams" installieren</li> <li>Standardinstallation auf "MacBook_SD"</li> <li>Hierfür ist ein Speicherplatz von 979.4 MB auf deinem<br/>Computer erforderlich.</li> <li>Klicke auf "Installieren", um die Standardinstallation dieser<br/>Software auf dem Laufwerk "MacBook_SD" durchzuführen.</li> </ul>                                                                                                    |
| 4. | Bestatigen Sie nochmals den Schritt<br>«Installationstyp» mit « <b>Installieren</b> ».                                                                                                    | <ul> <li>Einführung<br/>Zielvolume<br/>auswählen</li> <li>Installationstyp</li> <li>Installation</li> <li>Zusammenfassung</li> </ul>                                                                                                    | <ul> <li>"Microsoft Teams" installieren</li> <li>Standardinstallation auf "MacBook_SD*</li> <li>Hierfür ist ein Speicherplatz von 979.4 MB auf deinem<br/>Computer erforderlich.</li> <li>Klicke auf "Installieren", um die Standardinstallation dieser<br/>Software auf dem Laufwerk "MacBook_SD" durchzuführen.</li> </ul>                                                                                                    |
| 4. | Bestatigen Sie nochmals den Schritt<br>«Installationstyp» mit <b>«Installieren».</b>                                                                                                    | <ul> <li>Einführung<br/>Zielvolume</li> <li>auswählen</li> <li>Installationstyp</li> <li>Installation</li> <li>Zusammenfassung</li> </ul>                                                                                                    | "Microsoft Teams" installieren Standardinstallation auf "MacBook_SD" Hierfür ist ein Speicherplatz von 979.4 MB auf deinem Computer erforderlich. Klicke auf "Installieren", um die Standardinstallation dieser Software auf dem Laufwerk "MacBook_SD" durchzuführen.                                                                                                    |
| 4. | Bestätigen Sie nochmals den Schritt<br>«Installationstyp» mit <b>«Installieren».</b>                                                                                                    | <ul> <li>Einführung<br/>Zielvolume</li> <li>auswählen</li> <li>Installationstyp</li> <li>Installation</li> <li>Zusammenfassung</li> </ul>                                                                                                    | "Microsoft Teams" installieren Standardinstallation auf "MacBook_SD" Hierfür ist ein Speicherplatz von 979.4 MB auf deinem Computer erforderlich. Klicke auf "Installieren", um die Standardinstallation dieser Software auf dem Laufwerk "MacBook_SD" durchzuführen. Zurück Installieren                                                                                                    |
| 4. | Bestätigen Sie nochmals den Schritt<br>«Installationstyp» mit «Installieren».<br>Bestätigen Sie beim Schritt<br>«Installation» die Installation mit                                                                                                    | <ul> <li>Einführung<br/>Zielvolume<br/>auswählen</li> <li>Installationstyp</li> <li>Installation</li> <li>Zusammenfassung</li> </ul>                                                                                                    | "Microsoft Teams" installieren          Standardinstallation auf "MacBook_SD*         Hierfür ist ein Speicherplatz von 979.4 MB auf deinem         Computer erforderlich.         Klicke auf "Installierent, um die Standardinstallation dieser         Software auf dem Laufwerk "MacBook_SD* durchzuführen.         Zurück       Installierent         Zurück       Installierent                                                                                                    |
| 5. | Bestätigen Sie nochmals den Schritt<br>«Installationstyp» mit <b>«Installieren».</b><br>Bestätigen Sie beim Schritt<br><b>«Installation</b> » die Installation mit<br>Ihrem Fingerprint oder mit dem                                                                    | <ul> <li>Einführung<br/>Zielvolume</li> <li>auswählen</li> <li>Installationstyp</li> <li>Installationstyp</li> <li>Installation</li> <li>Zusammenfassung</li> </ul>                                                                                            | "Microsoft Teams" installieren          Standardinstallation auf "MacBook_SD"         Hierfür ist ein Speicherplatz von 979.4 MB auf deinem         Computer erforderlich.         Klicke auf "Installieren", um die Standardinstallation dieser         Software auf dem Laufwerk "MacBook_SD" durchzuführen.         Zurück       Installieren         Microsoft Teams" installieren                                                                                                    |
| 5. | Bestätigen Sie hochmals den Schritt<br>«Installationstyp» mit «Installieren».<br>Bestätigen Sie beim Schritt<br>«Installation» die Installation mit<br>Ihrem Fingerprint oder mit dem<br>privaten Passwort (Passwort für die                                            | <ul> <li>Einführung<br/>Zielvolume</li> <li>auswählen</li> <li>Installationstyp</li> <li>Installation</li> <li>Zusammenfassung</li> </ul>                                                                                                    | Microsoft Teams" installieren  Standardinstallation auf "MacBook_SD"  Hierfür ist ein Speicherplatz von 979.4 MB auf deinem Computer erforderlich.  Klicke auf "Installieren", um die Standardinstallation dieser Software auf dem Laufwerk "MacBook_SD" durchzuführen.  Zurück Installieren  Microsoft Teams" installieren                                                                                                    |
| 5. | Bestätigen Sie nochmals den Schritt<br>«Installationstyp» mit «Installieren».<br>Bestätigen Sie beim Schritt<br>«Installation» die Installation mit<br>Ihrem Fingerprint oder mit dem<br>privaten Passwort (Passwort für die<br>Anmeldung des MacBooks).                | Einführung<br>Zielvolume<br>auswählen     Installationstyp     Installation     Zusammenfassung      Einführung<br>Zielvolume<br>auswählen     Installationstyp     Installation     Zusammenfassung                                                           | Microsoft Teams" installieren      Microsoft Teams" installieren      Microsoft Teams" installieren      Microsoft Teams" installieren      Microsoft Teams" installieren      Microsoft Teams" installieren      Microsoft Teams" installieren                                                                                                    |
| 5. | Bestätigen Sie nochmals den Schritt<br>«Installationstyp» mit <b>«Installieren».</b><br>Bestätigen Sie beim Schritt<br><b>«Installation»</b> die Installation mit<br>Ihrem Fingerprint oder mit dem<br>privaten Passwort (Passwort für die<br>Anmeldung des MacBooks).  | <ul> <li>Einführung<br/>Zielvolume<br/>auswählen</li> <li>Installationstyp</li> <li>Installation</li> <li>Zusammenfassung</li> <li>Einführung<br/>Zielvolume<br/>auswählen</li> <li>Installation</li> <li>Zusammenfassung</li> </ul>                           | Microsoft Teams" installieren   Standardinstallation auf "MacBook_SD"   Hierfür ist ein Speicherplatz von 979.4 MB auf deinem   Computer erforderlich.   Klicke auf "Installieren", um die Standardinstallation dieser   Software auf dem Laufwerk "MacBook_SD" durchzuführen.   Zurück Installieren   Verwende Touch Deder gib dein Passwort ein.                                                                                                    |
| 5. | Bestätigen Sie nochmals den Schritt<br>«Installationstyp» mit «Installieren».<br>Bestätigen Sie beim Schritt<br>«Installation» die Installation mit<br>Ihrem Fingerprint oder mit dem<br>privaten Passwort (Passwort für die<br>Anmeldung des MacBooks).                | <ul> <li>Einführung<br/>Zielvolume<br/>auswählen</li> <li>Installationstyp</li> <li>Installation</li> <li>Zusammenfassung</li> <li>Einführung<br/>Zielvolume<br/>auswählen</li> <li>installationstyp</li> <li>Installation</li> <li>Zusammenfassung</li> </ul> | Microsoft Teams" installieren   Standardinstallation auf "MacBook_SD*   Hierfür ist ein Speicherplatz von 979.4 MB auf deinem   Computer erforderlich.   Klicke auf "Installierent, um die Standardinstallation dieser   Software auf dem Laufwerk "MacBook_SD* durchzuführen.   Zurück Installierent   Microsoft Teams" installieren   Microsoft Teams" installieren   Installation vorbereiten   Installation vorbereiten   Urstallationsprogramm   Verwende Touch Doder gib sine Resswort ein, um die Standardinstalletion.   Passvort verwenden |
| 5. | Bestätigen Sie nochmals den Schritt<br>«Installationstyp» mit <b>«Installieren».</b><br>Bestätigen Sie beim Schritt<br><b>«Installation</b> » die Installation mit<br>Ihrem Fingerprint oder mit dem<br>privaten Passwort (Passwort für die<br>Anmeldung des MacBooks). | <ul> <li>Einführung<br/>Zielvolume</li> <li>auswählen</li> <li>Installationstyp</li> <li>Installation</li> <li>Zusammenfassung</li> </ul>                                                                                                    | Microsoft Teams" installieren   Standardinstallation auf "MacBook_SD"   Hierfür ist ein Speicherplatz von 979.4 MB auf deinem   Computer erforderlich.   Klicke auf "Installieren", um die Standardinstallation dieser   Software auf dem Laufwerk "MacBook_SD" durchzuführen.     Zurück   Installation vorbereiten      Installation vorbereiten     Installation vorbereiten     Urwende Touch ID oder pib dein Passwort ein, um die zu erlauben.     Passwort verwenden   Abbrechen                                                             |
| 5. | Bestätigen Sie nochmals den Schritt<br>«Installationstyp» mit «Installieren».<br>Bestätigen Sie beim Schritt<br>«Installation» die Installation mit<br>Ihrem Fingerprint oder mit dem<br>privaten Passwort (Passwort für die<br>Anmeldung des MacBooks).                | <ul> <li>Einführung<br/>Zielvolume</li> <li>auswählen</li> <li>Installationstyp</li> <li>Installation</li> <li>Zusammenfassung</li> </ul>                                                                                                    | Microsoft Teams" installieren   Standardinstallation auf "MacBook_SD"   Hierfür ist ein Speicherplatz von 979.4 MB auf deinem   Computer erforderlich.   Klicke auf "Installieren", um die Standardinstallation dieser   Software auf dem Laufwerk "MacBook_SD" durchzuführen.   Zurück Installieren   Verdick   Microsoft Teams" installieren   Microsoft Teams" installieren   Installation vorbereiten   Installation vorbereiten   Daswort verwenden Abbrechen                                                                                  |

| 6. | Teams wird nun installiert. Es werden<br>verschiedene Schritte ausgeführt.                                                                                                    | <ul> <li>Microsoft Teams" installieren</li> <li>"Microsoft Teams" installieren</li> <li>"Microsoft Teams" installieren</li> <li>Microsoft Teams" installieren</li> <li>Microsoft Teams" installeren</li> <li>Microsoft Teams" installeren</li> <li>Microsoft Teams" installeren</li></ul> |
|----|----------------------------------------------------------------------------------------------------|----------------------------------------------------------------------------------------------------|
| 7. | Warten Sie bis beim Schritt<br>«Zusammenfassung» die Meldung <b>«Die</b><br><b>Installation war erfolgreich»</b><br>erscheint.<br>Klicken Sie auf <b>«Schliessen»</b> .                               | <ul> <li>Microsoft Teams" installieren</li> <li>Installation erfolgreich abgeschlossen</li> <li>Einführung         <ul> <li>Einführung             <ul> <li>Bistallation erfolgreich abgeschlossen</li> <li>Installation erfolgreich abgeschlossen</li> <li>Installation</li> <li>Installation</li></ul></li></ul></li></ul>                                                                                                    |
| 8. | Am Schluss können Sie die<br>Installationsdatei in den <b>«Papierkorb»</b><br>legen. Sie benötigen die Datei nicht<br>mehr.<br>Bei erstem Start von Teams melden Sie<br>sich mit Ihrem Schulkonto an. | <ul> <li>Microsoft Teams" installieren</li> <li>Microsoft Teams" installieren</li> <li>Installation erfolgreich abgeschlossen</li> <li>Installation strye</li> <li>Installation strye</li> <li>Nochtest du das Installations-<br/>forgramm für "Microsoft Teams" in<br/>den Papierkorb loegen?</li> <li>Nicke auf "Behalten", un dieses Päket am<br/>aktuelien Ort zu behalten.</li> <li>In den Papierkorb loegen</li> <li>Behalten</li> </ul>                                                                                                    |